## How to get device ID for External device control exclusions in profile

## To get device ID for External device

Device Manager is a feature of Microsoft Windows that detects and lists hardware devices and their status information. The device driver settings and information is also stored here.

To open the Device Manager

- Click Start button, type Device Manager and then press the Enter key Or
- Right-click the Start button or press the Windows Logo + X key combination on the keyboard and, from the list, click to select Device Manager.

| File Action View Help <ul> <li>Action</li> <li>View</li> <li>Help</li> </ul> <ul> <li>HAPTOP-EFG2FI4C</li> </ul> <ul> <li>Audio inputs and outputs</li> <li>Audio Processing Objects (APOs)</li> <li>Batteries</li> <li>Bluetooth</li> <li>Cameras</li> <li>Computer</li> <li>Disk drives</li> <li>WDC WD10SPZX-60Z10T0</li> <li>Display adaptors</li> <li>WDC/CD-ROM drives</li> <li>hp DVDRW GUE1N</li> <li>Image: Firmware</li> <li>Human Interface Devices</li> </ul>                                                                                                    | device Manager |                                                                                                    | - | ×   |
|----------------------------------------------------------------------------------------------------|----------------|----------------------------------------------------------------------------------------------------|---|-----|
| <ul> <li>Audio inputs and outputs</li> <li>Audio Processing Objects (APOs)</li> <li>Audio Processing Objects (APOs)</li> <li>Batteries</li> <li>Bluetooth</li> <li>Cameras</li> <li>Computer</li> <li>Disk drives</li> <li>WDC WD10SPZX-60Z10T0</li> <li>Display adaptors</li> <li>DVD/CD-ROM drives</li> <li>hp DVDRW GUE1N</li> <li>Firmware</li> <li>Firmware</li> <li>Human Interface Devices</li> </ul>                                                                                                    | File           | Action View Help                                                                                                    |   |     |
| <ul> <li>LAPTOP-EFG2FI4C</li> <li>Audio inputs and outputs</li> <li>Audio Processing Objects (APOs)</li> <li>Batteries</li> <li>Bluetooth</li> <li>Cameras</li> <li>Computer</li> <li>Disk drives</li> <li>WDC WD10SPZX-60Z10T0</li> <li>Display adaptors</li> <li>DVD/CD-ROM drives</li> <li>hp DVDRW GUE1N</li> <li>Firmware</li> <li>Firmware</li> <li>Human Interface Devices</li> </ul>                                                                                                    | <b>(n</b> )    |                                                                                                    |   |     |
| <ul> <li>Audio inputs and outputs</li> <li>Audio Processing Objects (APOs)</li> <li>Batteries</li> <li>Bluetooth</li> <li>Cameras</li> <li>Computer</li> <li>Disk drives</li> <li>WDC WD10SPZX-60Z10T0</li> <li>Display adaptors</li> <li>DVD/CD-ROM drives</li> <li>hp DVDRW GUE1N</li> <li>Firmware</li> <li>Firmware</li> <li>Human Interface Devices</li> </ul>                                                                                                    | ~ 1            | LAPTOP-EFG2FI4C                                                                                                    |   |     |
| <ul> <li>Audio Processing Objects (APOs)</li> <li>Batteries</li> <li>Bluetooth</li> <li>Cameras</li> <li>Computer</li> <li>Disk drives</li> <li>WDC WD10SPZX-60Z10T0</li> <li>Display adaptors</li> <li>DVD/CD-ROM drives</li> <li>hp DVDRW GUE1N</li> <li>Firmware</li> <li>Firmware</li> <li>Human Interface Devices</li> </ul>                                                                                                    | 3              | Audio inputs and outputs                                                                                                    |   | - 1 |
| <ul> <li>Batteries</li> <li>Bluetooth</li> <li>Cameras</li> <li>Computer</li> <li>Disk drives</li> <li>WDC WD10SPZX-60Z10T0</li> <li>Display adaptors</li> <li>DVD/CD-ROM drives</li> <li>PVD/CD-ROM drives</li> <li>P DVDRW GUE1N</li> <li>Firmware</li> <li>Firmware</li> <li>Human Interface Devices</li> </ul>                                                                                                    | ;              | Audio Processing Objects (APOs)                                                                                                    |   |     |
| <ul> <li>Bluetooth</li> <li>Cameras</li> <li>Computer</li> <li>Disk drives</li> <li>WDC WD10SPZX-60Z10T0</li> <li>Display adaptors</li> <li>DVD/CD-ROM drives</li> <li>hp DVDRW GUE1N</li> <li>Firmware</li> <li>Firmware</li> <li>Human Interface Devices</li> </ul>                                                                                                    | 3              | 🗃 Batteries                                                                                                    |   |     |
| <ul> <li>         Q Cameras     </li> <li>         Computer     </li> <li>         Disk drives     </li> <li>         WDC WD10SPZX-60Z10T0     </li> <li>         Display adaptors     </li> <li>         DVD/CD-ROM drives     </li> <li>         hp DVDRW GUE1N     </li> <li>         Firmware     </li> <li>         Human Interface Devices     </li> </ul>                                                                                                    | 1              | 8 Bluetooth                                                                                                    |   |     |
| <ul> <li>Computer</li> <li>Disk drives</li> <li>WDC WD10SPZX-60Z10T0</li> <li>Display adaptors</li> <li>DVD/CD-ROM drives</li> <li>hp DVDRW GUE1N</li> <li>Firmware</li> <li>Firmware</li> </ul>                                                                                                    | 1              | Cameras     Cameras            |   |     |
| <ul> <li>Disk drives</li> <li>WDC WD10SPZX-60Z10T0</li> <li>Display adaptors</li> <li>DVD/CD-ROM drives</li> <li>hp DVDRW GUE1N</li> <li>Firmware</li> <li>Firmware</li> </ul>                                                                                                    | 2              | 💻 Computer                                                                                                    |   |     |
| WDC WD10SPZX-60Z10T0  Display adaptors  View DVD/CD-ROM drives  Phy DVDRW GUE1N  Firmware  Muman Interface Devices                                                                                                    |                | Disk drives                                                                                                    |   |     |
| <ul> <li>Display adaptors</li> <li>DVD/CD-ROM drives</li> <li>hp DVDRW GUE1N</li> <li>Firmware</li> <li>Human Interface Devices</li> </ul>                                                                                                    |                | WDC WD10SPZX-60Z10T0                                                                                                    |   |     |
| <ul> <li>DVD/CD-ROM drives</li> <li>hp DVDRW GUE1N</li> <li>Firmware</li> <li>Human Interface Devices</li> </ul>                                                                                                    | ;              | 🕎 Display adaptors                                                                                                    |   |     |
| hp DVDRW GUE1N  Firmware  Human Interface Devices                                                                                                    |                | - DVD/CD-ROM drives                                                                                                    |   |     |
| Firmware     Firmware          |                | 🛁 hp DVDRW GUE1N                                                                                                    |   |     |
| <ul> <li>Human Interface Devices</li> </ul>                                                                                                    | 3              | 📔 Firmware                                                                                                    |   |     |
|                                                                                                    |                | 🙀 Human Interface Devices                                                                                                    |   |     |
| 🙀 HID-compliant wireless radio controls                                                                                                    |                | 🙀 HID-compliant wireless radio controls                                                                                                    |   |     |
| 🛺 HP Wireless Button Driver                                                                                                    |                | 🙀 HP Wireless Button Driver                                                                                                    |   |     |
| 🙀 USB Input Device                                                                                                    |                | 🙀 USB Input Device                                                                                                    |   |     |
| Explored Sector Sector | 1              | Explored set of the set of the se |   |     |
| <ul> <li>Mice and other pointing devices</li> </ul>                                                                                                    | `              | Mice and other pointing devices                                                                                                    |   |     |
| IID-compliant mouse                                                                                                    |                | IID-compliant mouse                                                                                                    |   |     |
| Synaptics SMBus TouchPad                                                                                                    |                | Synaptics SMBus TouchPad                                                                                                    |   |     |
| > 🛄 Monitors                                                                                                    | 1              | Contraction Monitors                                                                                                    |   |     |
| 🖻 🛃 Network adapters                                                                                                    | 1              | 🕎 Network adapters                                                                                                    |   |     |
| > 🚍 Print queues                                                                                                    | 1              | 🚍 Print queues                                                                                                    |   |     |
| Processors                                                                                                    | 1              | Processors                                                                                                    |   |     |
| > Security devices                                                                                                    | ;              | Security devices                                                                                                    |   |     |
|                                                                                                    |                |                                                                                                    |   |     |

- The Device Manager window divides all the devices on your computer into categories.
- To find a specific device, click the arrow next to its category, as shown in the image at the right.
- It expands that category, listing all its devices. You can then double-click a specific device to view its properties, status, and driver information.

- To get the device Id double-click the device > click 'Details' > select 'Device instance path' from the property dropdown button
- The device ID will be displayed, copy the value

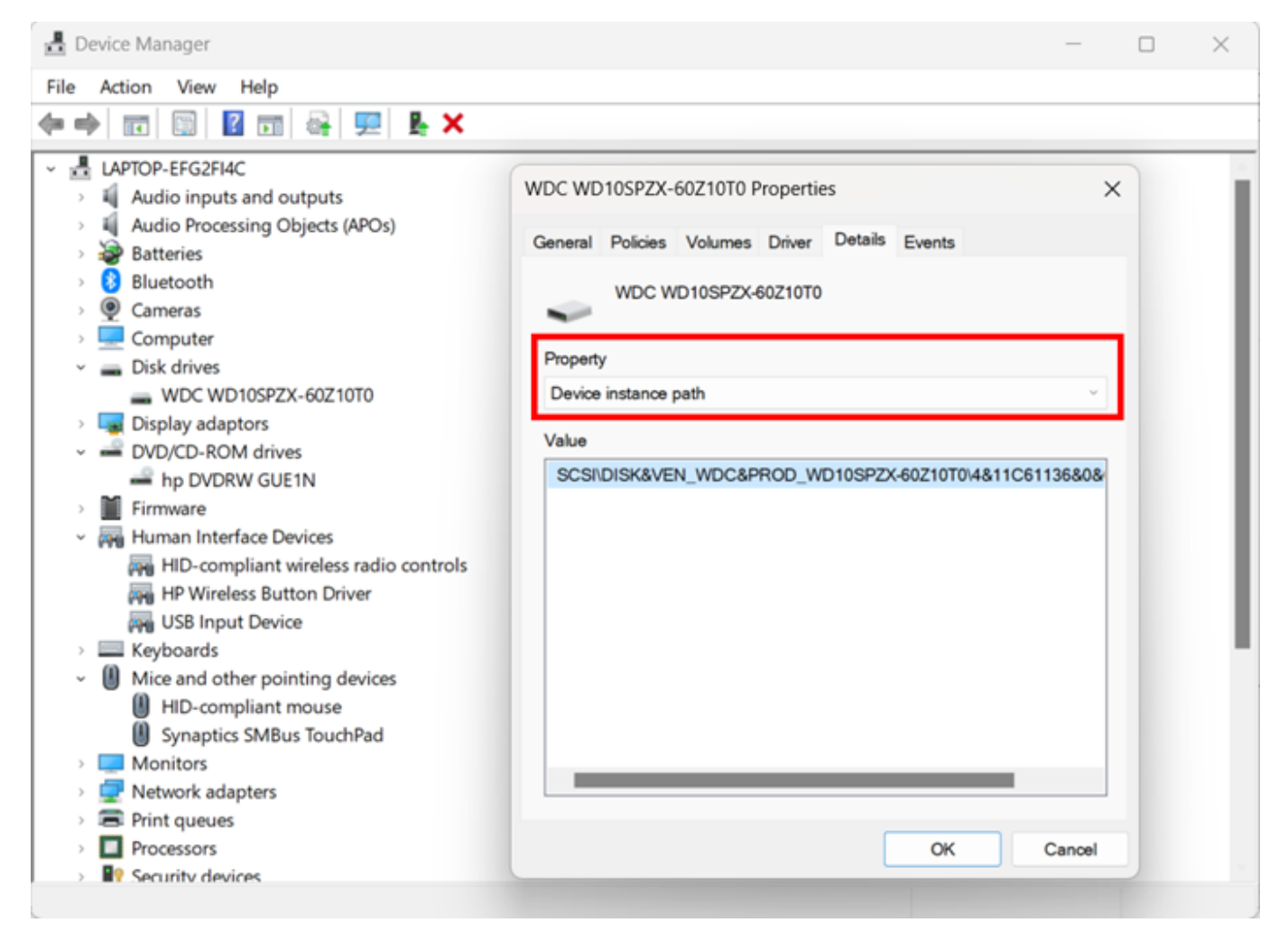

Click 'OK'